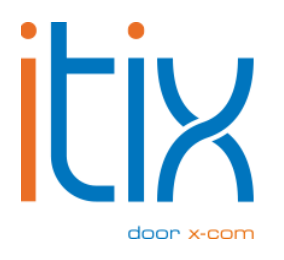

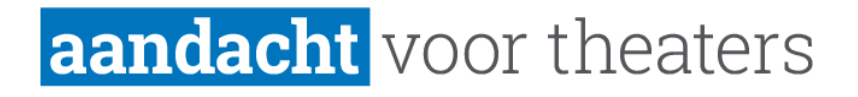

## Google API key Handleiding

Versie: V1 Datum: 12-03-2024

Itix B.V. Zonneveld 9 5993 SG Maasbree

## **Toegang verschaffen tot Google Cloud Platform**

- 1. Ga naar het Google Cloud Platform.
- 2. Log rechtsboven in met je google account (zoals je gewend bent).
- Heb je nog geen project? Ga dan rechtsboven naar console, maak een project aan en geef het project bijvoorbeeld de naam van jouw organisatie.
   Bestaat er al een project? Navigeer dan naar jouw bestaand project.
- 4. Ga in je project via het menu linksboven naar "billing" om een factureringsaccount aan te maken. Dit is nodig om gebruik te kunnen maken van de benodigde diensten van Google Analytics Data API. (Als je al een project hebt waar de betaalgegevens aan gekoppeld zijn, kun je deze stap negeren.)

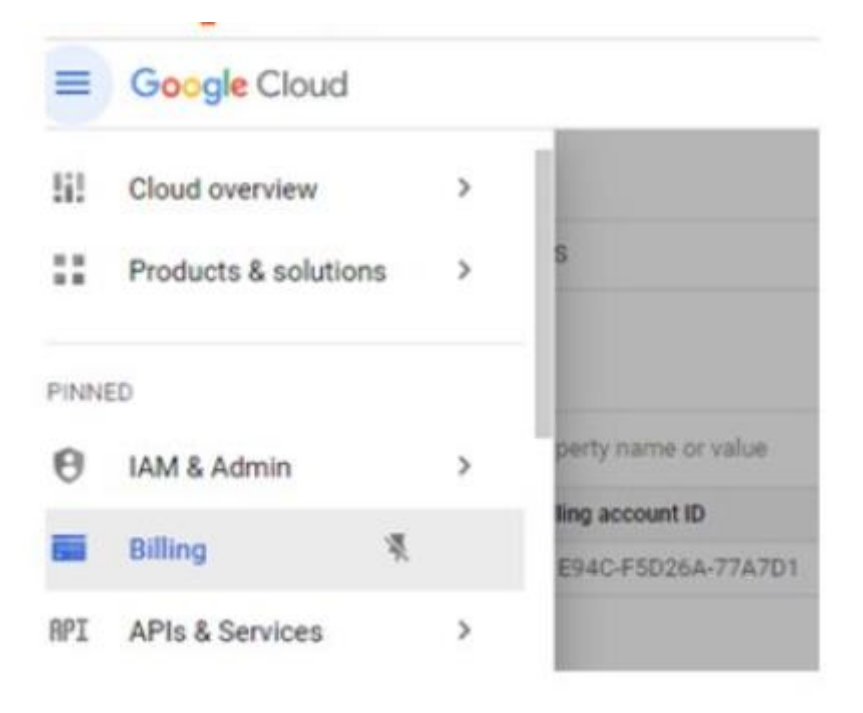

5. Geef toegang aan X-com zodat wij Google Analytics Data API voor jullie kunnen instellen. Ga hiervoor links bovenin het menu naar IAM & Admin en vervolgens naar IAM.

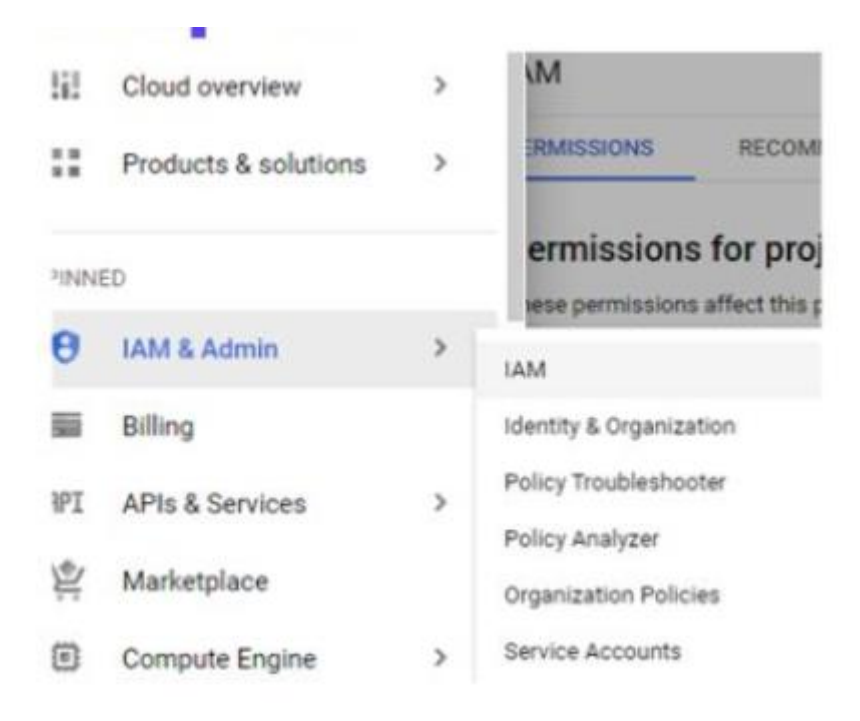

 Klik op Grant access. Hier voeg je onder "add principals" de gebruiker service@x-com.nl toe. Selecteer vervolgens de rol "Owner" bij rol. Het kan zijn dat je het woord "owner" handmatig moet intypen in dit veld, voordat deze tevoorschijn komt.

| New principals                                                                                                    |                                   |                                               |
|----------------------------------------------------------------------------------------------------|-----------------------------------|-----------------------------------------------|
| servcega contra Q                                                                                                    |                                   | •                                             |
| Assign roles                                                                                                    |                                   |                                               |
|                                                                                                    |                                   |                                               |
| toles are composed of sets of p                                                                                                    | ermissions and determine wi       | hat the principal can do                      |
| Roles are composed of sets of p<br>with this resource. Learn more p<br>Bole *                                                                                                   | ermissions and determine wi       | hat the principal can do                      |
| Roles are composed of sets of p<br>with this resource. <u>Learn more</u> (<br>Role *<br>Owner                                                                                   | IAM condition (op     ADD IAM C   | tional)                                       |
| Roles are composed of sets of p<br>with this resource. Learn more (<br>Role *<br>Owner<br>Full access to most Google Clou<br>recources. See the list of include<br>permissions. | IAM condition (op<br>+ ADD IAM Co | hat the principal can do<br>tional)  ONDITION |

- 7. Geef je contactpersoon bij Itix een seintje wanneer dit gebeurd is. X-com kan nu alle benodigde zaken in jullie platform inschakelen.
- 8. Houd er rekening mee dat Google kosten in rekening kan brengen als de benodigde functies in bulk worden aangeroepen.